使い方

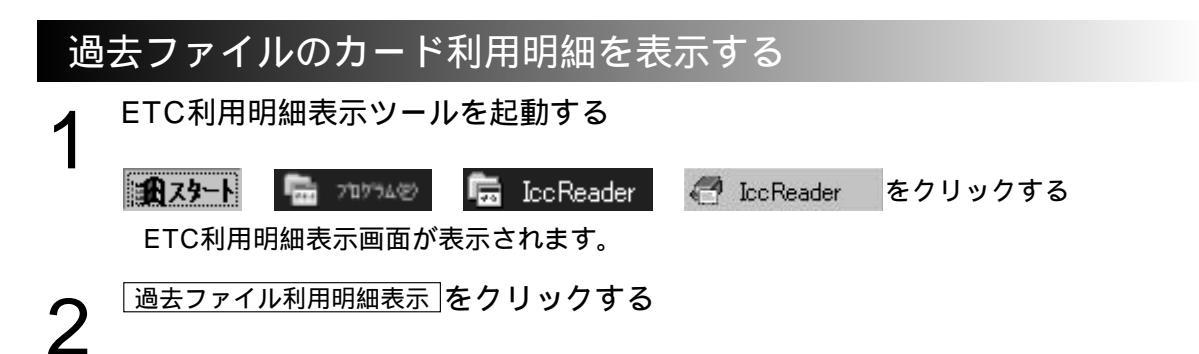

過去ファイルとして保存されているETCカード管理番号の利用明細データを表示したい時 はETCカードを挿入する必要はありません

| CATCHINGARS<br>THA 1200 MAY | _           | _     |      |          | _               |    | 8  |
|-----------------------------|-------------|-------|------|----------|-----------------|----|----|
| 6. Egore                    | 12CHAM      | 30884 | SONE |          | <b>29</b> No. 1 |    |    |
| 71-1966.                    | 77-11095643 | 1     |      | <u>-</u> | ##E - ##B       | ** | ** |

利用明細を表示したいカードの管理番号を入力してOKをクリックする

| 名カードNo.指定   |                         | × |
|-------------|-------------------------|---|
| カードNo.を指定して | て下さい (数字の <del>3)</del> |   |
| 1           | ОК                      |   |
|             |                         |   |

過去ファイルとして保存されていないカードの管理番号を入力したときには、「ファイル がありません。」が表示されます。